## Winter Readiness WES-2 Bridge Exercise: QUICK START GUIDE

**1).** Open an instance of WES-2 Bridge (see jobsheets if you need assistance.)

2). Find the case labeled "Winter Readiness Dual-Pol Exercise". Right click on this field and select "Load Case." \*\* NOTE: Check the "Status" column. If the case says, "Loaded", DO NOT load it again. Only load the case if the Status is "Not Loaded". If the case is already loaded, skip to Step 5. \*\*

| -                                  | _ = ×                                                   |                |                                         |  |  |
|------------------------------------|---------------------------------------------------------|----------------|-----------------------------------------|--|--|
| File Edit Tools Window Help        |                                                         |                |                                         |  |  |
| Available Cases                    |                                                         | V              | a i i i i i i i i i i i i i i i i i i i |  |  |
| Case Name                          | Path                                                    | Status         | EDEX Instances                          |  |  |
| HydroCase_ForWESSL                 | /w2b/wes/cases/HydroCase_ForWESSL                       | Not loaded     |                                         |  |  |
| KDMX_Hydro                         | /data1/wes_cases/KDMX_Hydro                             | Not loaded     |                                         |  |  |
| testagain                          | /w2b/wes/cases/testagain                                | Not loaded     |                                         |  |  |
| testrun2                           | /w2b/wes/cases/testrun2                                 |                |                                         |  |  |
| WES-2 Hydro Case                   | /w2b/wes/cases/WES-2_Hydro_Case                         | Loaded         | EDEX_03                                 |  |  |
| Winter Readiness Dual-Pol Exercise | 3/case-archive/Project_Workspace/TRIMMED_20121210_Winte | Not loaded     |                                         |  |  |
| EDEX Instances                     |                                                         |                | 2 - 0                                   |  |  |
| EDEX Instance                      |                                                         | Status         |                                         |  |  |
| EDEX_00                            |                                                         | Active         |                                         |  |  |
| EDEX_01                            | Ν                                                       | Not Active     |                                         |  |  |
| EDEX_02                            |                                                         | Active         |                                         |  |  |
| EDEX_03                            | Ν                                                       | Not Active     |                                         |  |  |
| EDEX_04                            | Ν                                                       | Not Active     |                                         |  |  |
|                                    |                                                         |                |                                         |  |  |
|                                    |                                                         |                |                                         |  |  |
|                                    |                                                         |                |                                         |  |  |
|                                    | 20:44:42Z 29-Oct-15                                     | 130M of 495M 📋 |                                         |  |  |

## 3). The next window should look like the image below. Make sure the fields match.

| Case Information    |                                                                                | Load           |
|---------------------|--------------------------------------------------------------------------------|----------------|
| ame and location of | the case.                                                                      |                |
| Case Location:      | /net3/case-archive/Project_Workspace/TRIMMED_20121210_WinterSim                | Add WFO        |
| Const Names         |                                                                                | Add Data Types |
| Case Name:          | Winter Readiness Dual-Pol Exercise                                             |                |
| Case Description:   | Dec 10, 2012 Winter simulation with radar, obs, and model data (Nam and RUC13) |                |
| Load Data Windo     | w                                                                              |                |
| he Load window mu   | st be within the Case Data Window range.                                       |                |
| Case Start Date:    | 2012-12-10 00:00                                                               |                |
| Start Date:         | 2012-12-10 00:00 Set Date                                                      |                |
| Case End Date:      | 2012-12-11 00:00                                                               |                |
| End Date:           | 2012-12-11 00:00 Set Date                                                      |                |
| + Case Create Info  | mation                                                                         |                |
| - WFO (1)           | 🕂 🦹 👻 Data Types (4) 🕂 🕌                                                       |                |
| CAR - Case          | GRID                                                                           |                |
|                     | OBS (METAR)                                                                    |                |
|                     | Radar                                                                          |                |

**4).** You will need to change the Start and End times. Click on "Set Date" for both times and modify the calendar window that opens up to:

## Start: 2012-12-10 10:00 UTC End: 2012-12-11 17:15 UTC

Then click "Load."

| 🖃 Load Data Window                                         |                  |          |  |  |  |  |
|------------------------------------------------------------|------------------|----------|--|--|--|--|
| The Load window must be within the Case Data Window range. |                  |          |  |  |  |  |
| Case Start Date:                                           | 2012-12-10 00:00 |          |  |  |  |  |
| Start Date:                                                | 2012-12-10 10:00 | Set Date |  |  |  |  |
| Case End Date:                                             | 2012-12-11 00:00 |          |  |  |  |  |
| End Date:                                                  | 2012-12-11 00:00 | Set Date |  |  |  |  |

**5).** Once the case is loaded, right-click again on the "Winter Readiness Dual-Pol Exercise" and select "Simulation" in the main WES-2 Bridge Window.

**6).** On the next screen make sure that the "**WES2Bridge\_Winter\_Sim**" WESSL-2 script is selected. Then press "**Simulate**." The simulation should begin with the initial quiz question and CAVE opening up.

| ۹                                                                  |                        | WES II Bridge                                                          | _ 0 3        | × |
|--------------------------------------------------------------------|------------------------|------------------------------------------------------------------------|--------------|---|
| File Edit Tools Window Help                                        |                        |                                                                        |              |   |
| 😭 Available Cases 🛛 🗖 🗖                                            | Winter Readiness Dua   | Pol Exercise 🛿                                                         |              | 3 |
| & 😫 🎽                                                              | Host:                  | localhost                                                              |              | - |
| Case Name                                                          | 🗆 Load Data Time B     | nde                                                                    |              |   |
| HydroCase_ForWESSL                                                 | The start and end date | of the loaded data must be within the case start and end dates         |              |   |
| KDMX_Hydro                                                         | The start and end date | of the loaded data must be within the case start and end dates.        |              |   |
| testagain                                                          | Case Start Date:       | 2012-12-10 00:00                                                       |              |   |
| testrun2<br>WES-2 Hydro Case<br>Winter Paadiness Dual Bal Eversion | Start Date:            | 2012-12-10 00:00 Set Date                                              |              |   |
| Winter Readiness Dual-Pol Exercise                                 | Case End Date:         | 2012-12-11 00:00                                                       |              |   |
|                                                                    | End Date:              | 2012-12-11 00:00 Set Date                                              |              |   |
|                                                                    | 🗉 Simulation Data T    | ne Range                                                               |              |   |
|                                                                    | The start and end date | of the simulation must be within the start and end dates of the loaded | data.        |   |
|                                                                    | Start Date:            | 2012-12-10 00:00 Set Date                                              | Ensure you   |   |
|                                                                    | End Date:              | 2012-12-11 00:00 Set Date                                              | select the   |   |
|                                                                    | WESSL Script:          | Select a WESSL Script                                                  | WESSL Script |   |
| 🗖 EDEX Instances 🛛 🦧 🗖 🗖                                           |                        | WES2Bridge Winter Sim                                                  | horo         |   |
| EDEX Instance                                                      | 🗌 Remove warnin        | s for the WFO                                                          | nere.        |   |
| EDEX_00                                                            | • Case Creation Info   | mation                                                                 |              |   |
| EDEX 02                                                            |                        | /0                                                                     |              |   |
| EDEX 03                                                            | - WFO (1)              | 🕂 💥 👻 Data Types (4)                                                   | + ×          |   |
| EDEX_04                                                            | CAR - Case             | GRID<br>OBS (METAR)<br>Radar<br>TEXT                                   |              |   |
|                                                                    |                        |                                                                        | ·            | - |
|                                                                    |                        | 20:50:46Z 29-Oct-15                                                    | I95M         | 2 |

**7).** Click the "**PLAY**" button in the Simulation Controls window, which will pop-up about the same time CAVE opens to start the sim (and for the "**SKIP**" feature to work.) If an initial quiz question fails to load, stop the case and repeat step 4, <u>make sure you select the WESSL</u> <u>script as it does not turn on by default</u>.

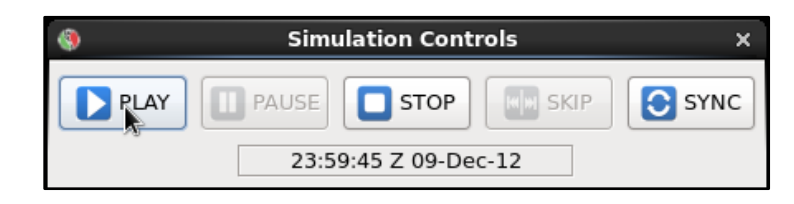

**8).** You're all set! From here, follow along with the **Simulation Guide**. Do not load the case again once it is loaded. Meaning, once you have completely finished with the simulation and leave the workstation, make sure the next person does NOT try to follow these procedures again.